# AD-4412-CW Weighing Indicator

## CONNECTION SETTING EXAMPLE

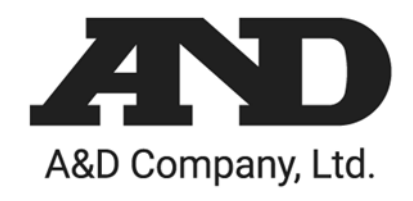

1WMPD4004155

© 2020 A&D Company, Limited. All rights reserved.

No part of this publication may be reproduced, transmitted, transcribed, or translated into any language in any form by any means without the written permission of A&D Company, Limited.

The contents of this manual and the specifications of the instrument covered by this manual are subject to change for improvement without notice.

This section shows descriptions from connection to basic settings for using the AD-4412-CW as a weight checker.

#### Setting flow

#### Instruction manual

" shows the instruction manual section referenced..

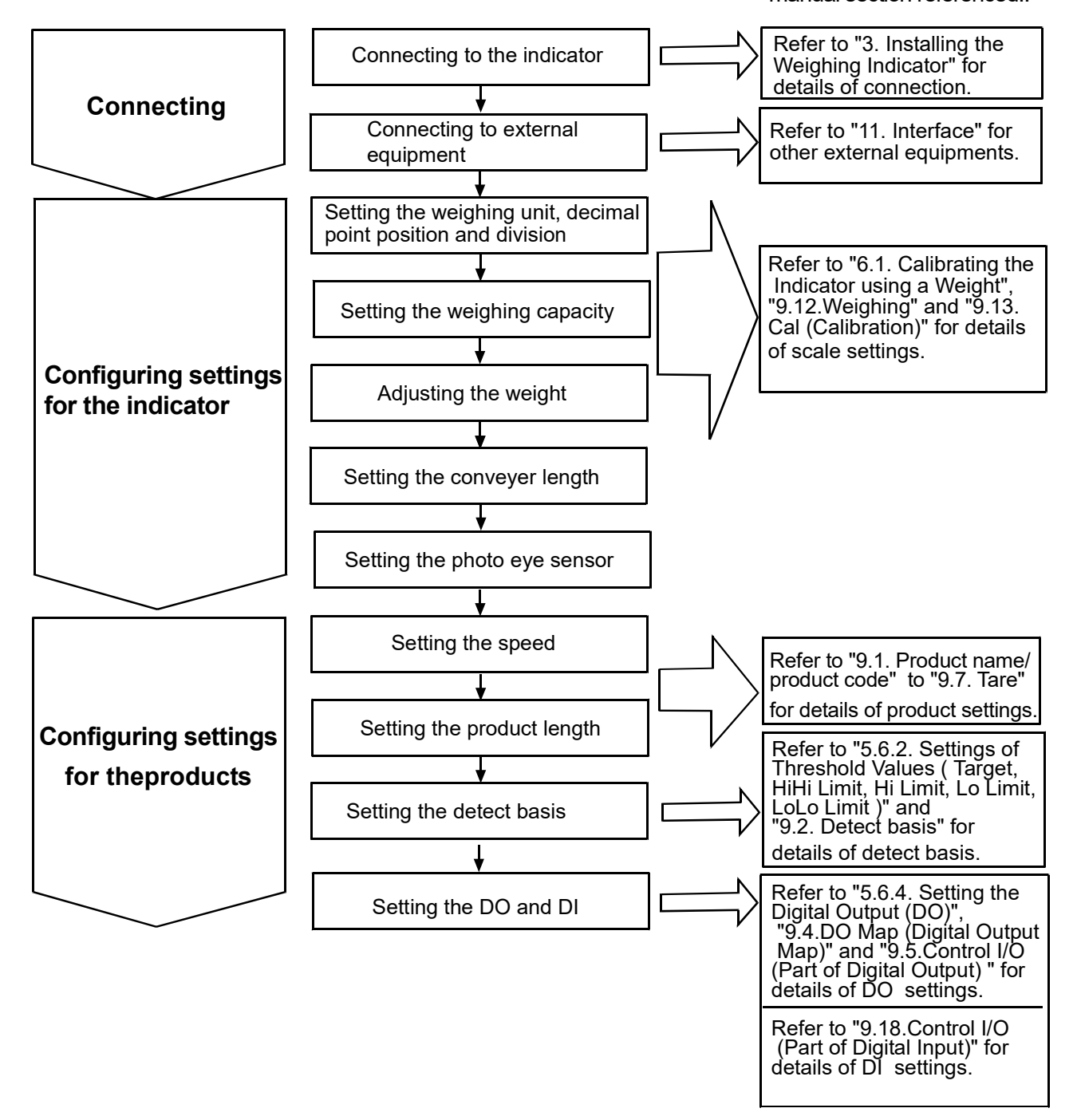

## 1. Connecting

## .1. Connecting to the indicator

The following describes how to connect the indicator to the load cell. Follow the procedure below for the indicator connection.

- Connect the load cell cable to the "LOAD CELL" terminal (Fig. 2), the indicator's power cable to the "AC IN" terminal (Fig. 3), both located on the rear panel of the indicator. (Refer to "3.4. Connecting Load Cell Cables" and "3.5. Connecting Power Lines" in the instruction manual.)
- 2. When using the photo eye sensor, connect it to the "I/F" terminal on the rear panel of the indicator. (Refer to "Connection of Photo eye Sensor" of "11. Interface" in the instruction manual.)

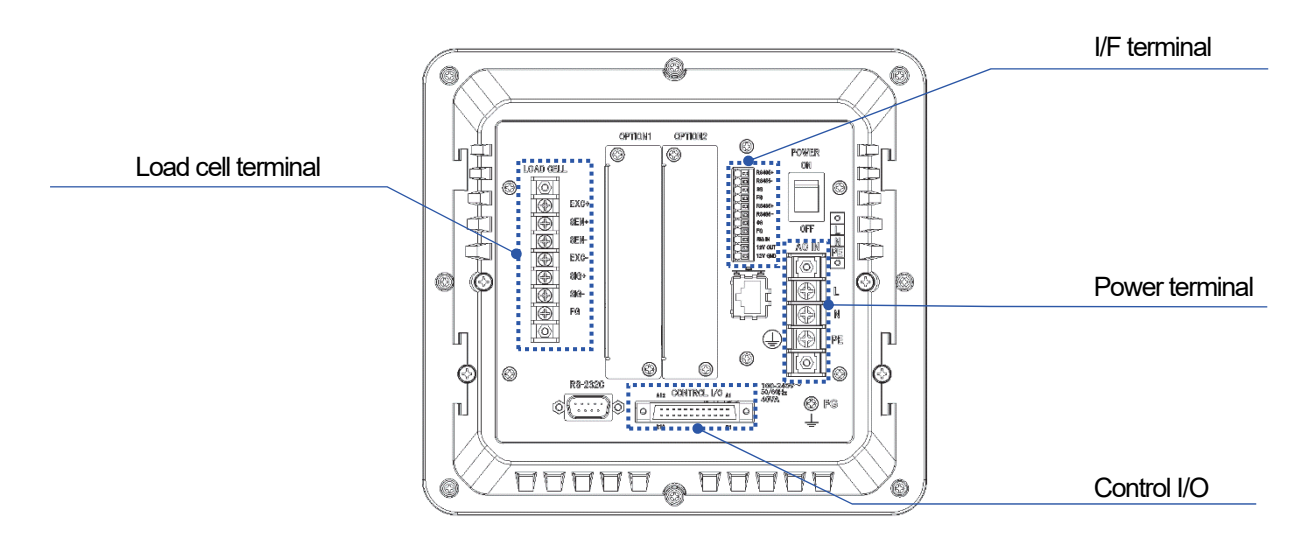

#### Fig. 1 Rear panel

|                 | AD-4412- | CW  |      | 6-wire shielded load cell cable        | Loa  | d cell |
|-----------------|----------|-----|------|----------------------------------------|------|--------|
|                 |          | ELL |      |                                        |      |        |
| $\triangleleft$ |          | 1   | EXC+ | Positive power supply to load cell     | EXC+ |        |
| H               |          | 2   | SEN+ | Positive sense input                   |      | NN M   |
| $\square$       |          | 3   | SEN- | Negative sense input                   |      |        |
|                 |          | 4   | EXC- | Negative power supply to load cell $\$ | EXC- |        |
|                 |          | 5   | SIG+ | Positive input from load cell          | SIG+ |        |
|                 |          | 6   | SIG- | Negative input from load cell          | SIG- |        |
|                 |          | 7   | SHLD | Shield                                 |      |        |
|                 |          |     |      | ~ <b>•</b>                             | L    |        |

#### Usable Compression Terminal Parts (M3)

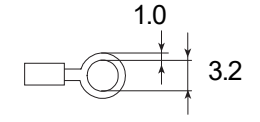

Fig. 2 Standard connection method for load cell (6-wire)

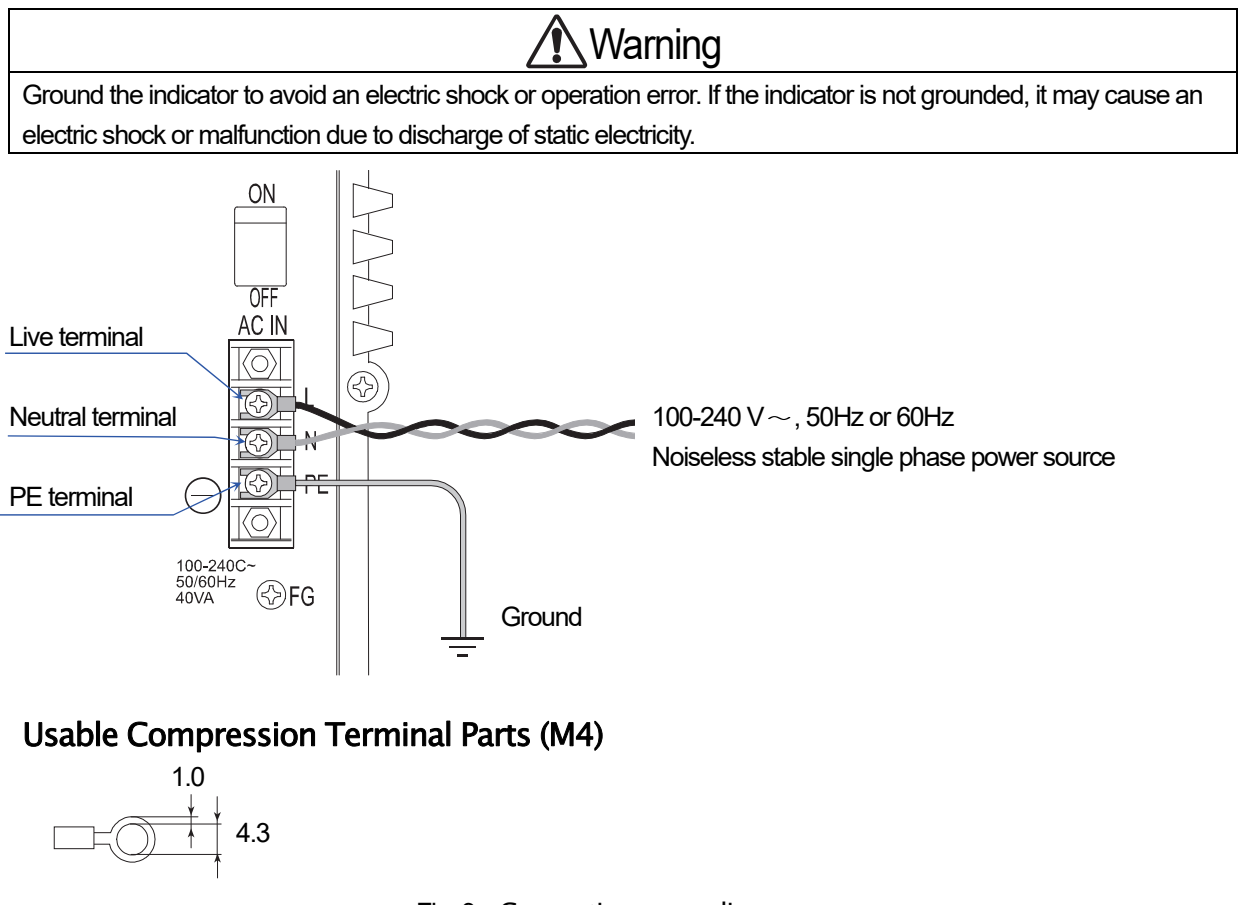

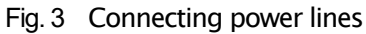

## **1.2.** Connecting the external equipment

This section describes the specifications and connection examples for control I/O.

#### **Control I/O specifications**

Control I/O has DO11 points, DI11 points, and the following specifications.

| Table 1 | Control I/O | Interface s | pecifications |
|---------|-------------|-------------|---------------|

| Input circuit (DI) method   | Non-voltage input/open collector drive |
|-----------------------------|----------------------------------------|
| Input terminal open valtage | 7 to 11 V                              |
| Input circuit drive current | 5 mA (max.)                            |
| Max. residual voltage       | 2V (max.)                              |
| Output circuit (DO) method  | Open collector                         |
| Output circuit withstand    | DC 40 V                                |
| voltage                     |                                        |
| Max. drive current          | 50 mA                                  |
| Output terminal residual    | 1.5 V (at drive current 50 mA)         |
| voltage                     |                                        |

#### Connecting the control I/O

Refer to the following figure for connecting the control I/O.

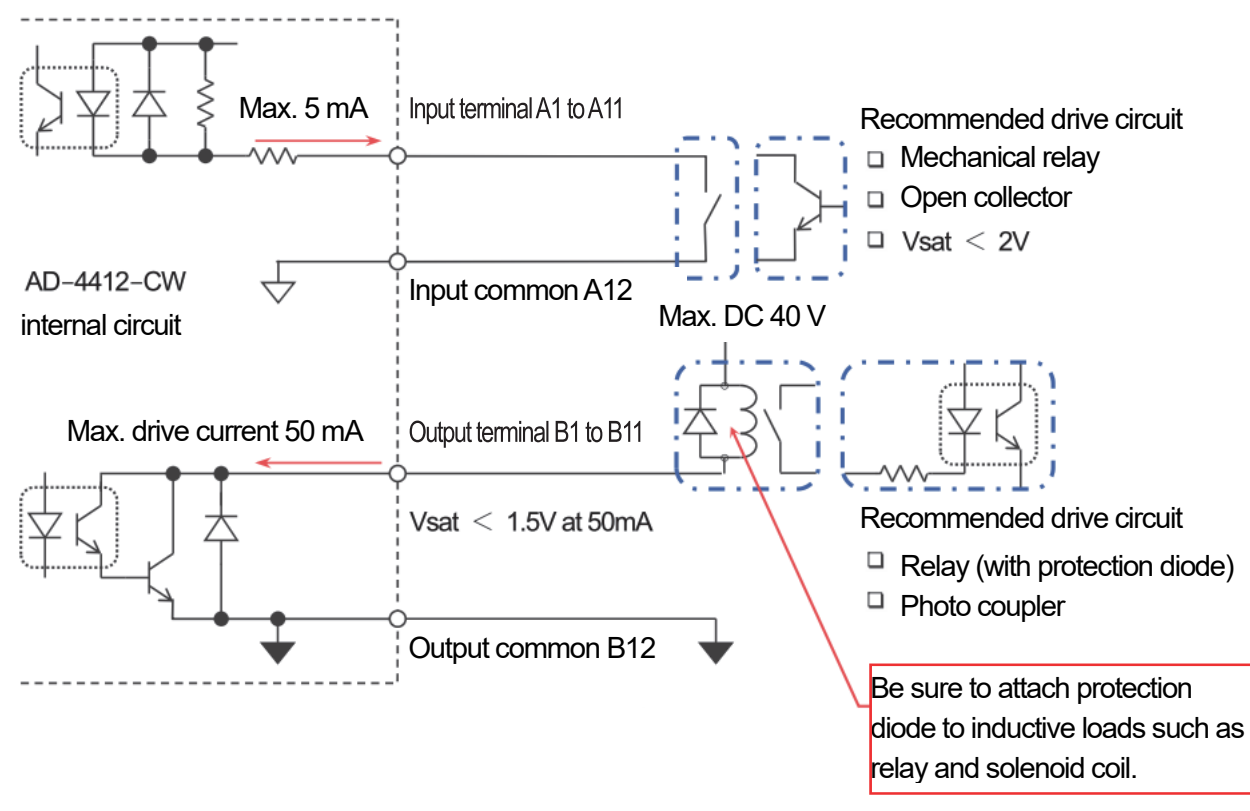

Fig. 4 Input and output circuit of control I/O

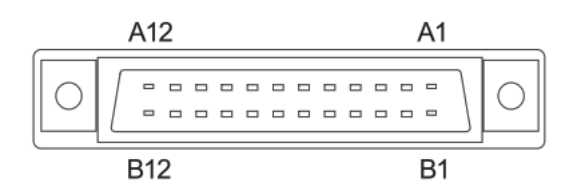

Fig. 5 Terminal numbers of control I/O connector

| Input terminal | DI number      | Output terminal | DO number       |
|----------------|----------------|-----------------|-----------------|
| A1             | DI 1           | B1              | DO 1            |
| A2             | DI 2           | B2              | DO 2            |
| A3             | DI 3           | B3              | DO 3            |
| A4             | DI 4           | B4              | DO 4            |
| A5             | DI 5           | B5              | DO 5            |
| A6             | DI 6           | B6              | DO 6            |
| A7             | DI 7           | B7              | DO 7            |
| A8             | DI 8           | B8              | DO 8            |
| A9             | DI 9           | B9              | DO 9            |
| A10            | DI 10          | B10             | DO 10           |
| A11            | DI 11          | B11             | DO 11           |
| A12            | (input common) | B12             | (output common) |

Table 2 Correspondence table of control I/O and DI/DO

\* Optional OP-02 Relay output and OP-05 parallel I/O can be installed in the indicator for a total of up to two units. However, corresponding numbers for the DI/DO vary depending on the slot installed to.

Installing the OP-02 Relay output into optional slot 1 allows use of DO12 to DO20. Installing the OP-02 Relay output into optional slot 2 allows use of DO28 to DO36. (Refer to "11.5. OP - 02 Relay output" in the instruction manual for details.)

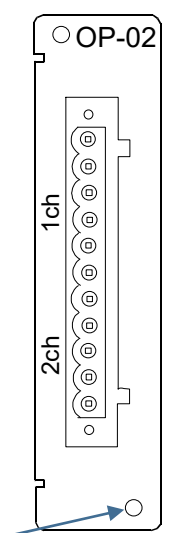

Table 3 Correspondence table of OP-02 and DO

| Outout | terminal | DO number         | DO number         |  |
|--------|----------|-------------------|-------------------|--|
| Ouipui | lenninai | (optional slot 1) | (optional slot 2) |  |
|        | 1        | DO 12             | DO 28             |  |
| 1ch    | 2        | DO 13             | DO 29             |  |
|        | 3        | DO 14             | DO 30             |  |
|        | 4        | DO 15             | DO 31             |  |
|        | 5        | DO 16             | DO 32             |  |
|        | 6        | (output common)   | (output common)   |  |
|        | 7        | DO 17             | DO 33             |  |
| 2ch    | 8        | DO 18             | DO 34             |  |
|        | 9        | DO 19             | DO 35             |  |
|        | 10       | DO 20             | DO 36             |  |
|        | 11       | (output common)   | (output common)   |  |

**Screw hole** When installing the OP-02 to the indicator, be sure that the screws are firmly tightened.

Fig 1 OP-02 connector terminal

Installing the OP-05 Parallel I/O to optional slot 1 allows use of DI12 to DI27 and DO12 to DO27. Installing the OP-05 Parallel I/O to optional slot 2 allows use of DI28 to DI43 and DO28 to DO43.

(Refer to "11.6. OP - 05 Parallel Input/Output" in the instruction manual for details.)

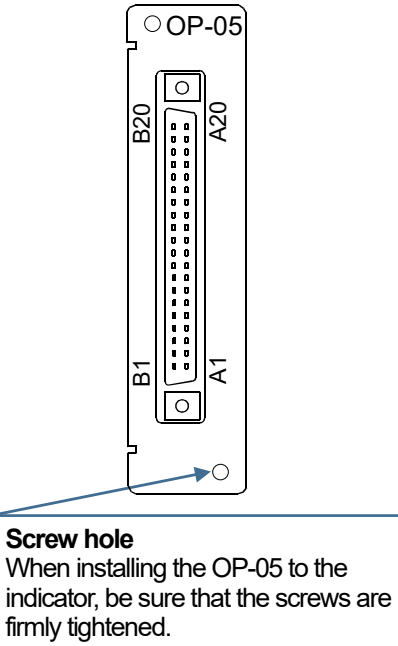

| Fig 2 OP-05 Connector terminal number |
|---------------------------------------|
|---------------------------------------|

| Table 4 | Correspondence table of OP-05 and DI/DO |
|---------|-----------------------------------------|
|---------|-----------------------------------------|

| Input     | DI number         | DI number         | Output   | DO number         | DO number         |
|-----------|-------------------|-------------------|----------|-------------------|-------------------|
| terminal  | (optional slot 1) | (optional slot 2) | terminal | (optional slot 1) | (optional slot 2) |
| A1        | DI 12             | DI 28             | B1       | DO 12             | DO 28             |
| A2        | DI 13             | DI 29             | B2       | DO 13             | DO 29             |
| A3        | DI 14             | DI 30             | B3       | DO 14             | DO 30             |
| <u>A4</u> | DI 15             |                   | B4       | DO 15             |                   |
| Ats       |                   | DI 40             | BTJ      |                   | DO 40             |
| A14       | DI 25             | DI 41             | B14      | DO 25             | DO 41             |
| A15       | DI 26             | DI 42             | B15      | DO 26             | DO 42             |
| A16       | DI 27             | DI 43             | B16      | DO 27             | DO 43             |
| A17       | (input common)    | (input common)    | B17      | (output common)   | (output common)   |
| A18       | (input common)    | (input common)    | B18      | (output common)   | (output common)   |
| A19       | (input common)    | (input common)    | B19      | (output common)   | (output common)   |
| A20       | (FG)              | (FG)              | B20      | (FG)              | (FG)              |

#### **Connection example**

The following shows a general connection example for the indicator. The following settings are described based on this example.

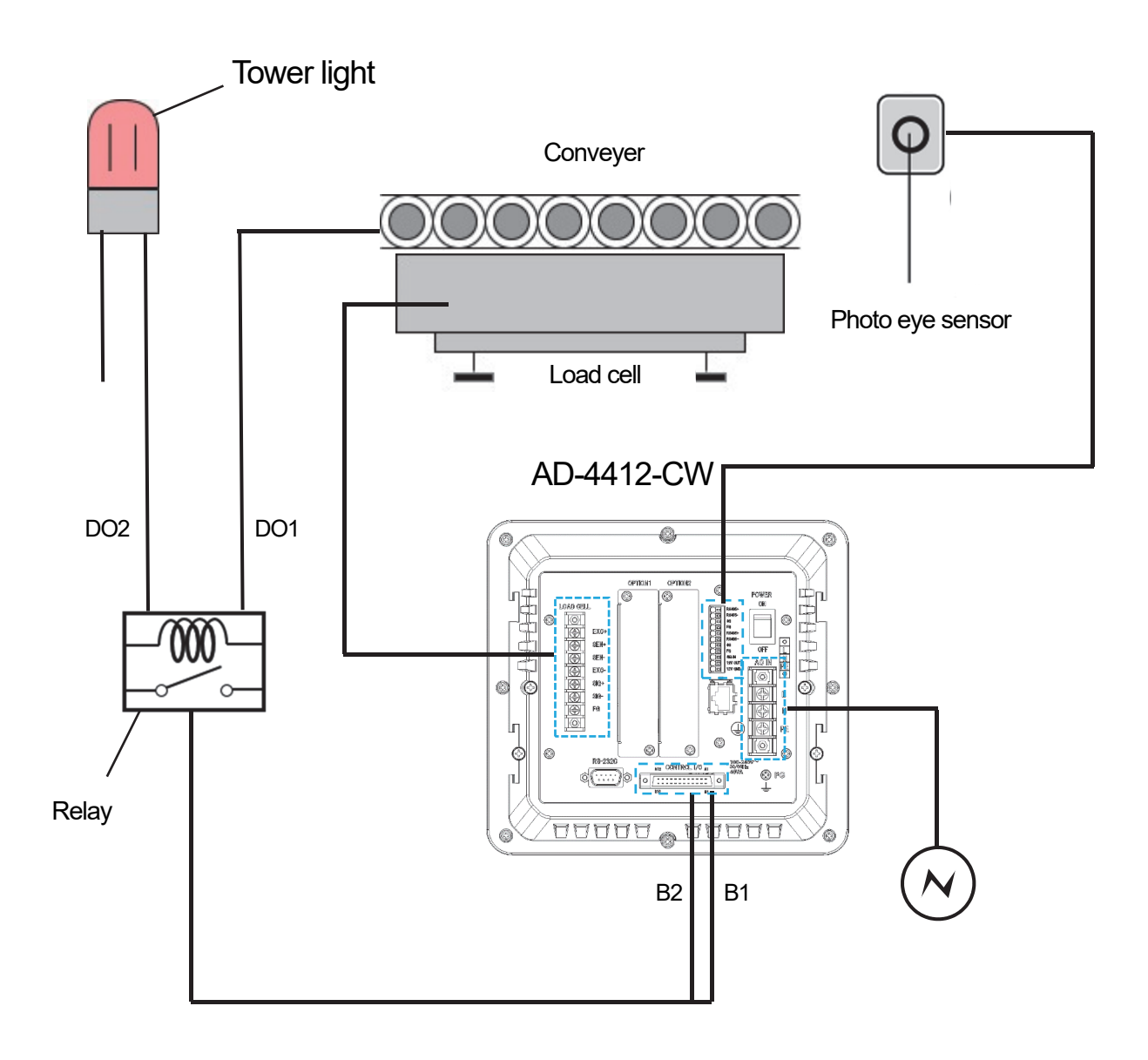

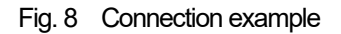

Othrer specifications

- Scale weighing capacity: 1000 g
- Conveyer length : 300 mm
- Conveyer speed : 80 m/min

## 2. Setting the indicator

By changing the factory settings for the indicator, it can be changed to have the appropriate settings for your scale. The parameters set are maintained in the memory even after shutting down the power of the indicator until the indicator is initialized or those settings are changed. The following settings require quality manager or higher permissions. (Refer to "5.5 Managing User Level for Logging In" of the instruction manual for setting the management level.)

## 2.1. Weighing unit, decimal point position and division

1. Touch the Setting key on the weighing screen to display the setting screen.

| 2019/05   | 6/17 15:59 | No: 01   | -001 U  | ser:Adminst | rator     | USB |
|-----------|------------|----------|---------|-------------|-----------|-----|
| Balance   | System 1   | System 2 | Connect |             |           |     |
| $\subset$ | Weighing   |          |         | Cal         | $\supset$ |     |
|           |            |          |         |             |           |     |
|           |            |          |         |             |           |     |
|           |            |          |         |             |           | Ð   |

Fig. 9 Setting screen

2. Touch the Weighing button on "Balance" tab and set the weighing unit, decimal point position and division for weighing products into the each field on "Weighing Setting 1" tab.

| 2018/09/14 07:2   | 8 No: 0  | 1-001    | User:Adn | ninstra | ator |   |
|-------------------|----------|----------|----------|---------|------|---|
| Weighing Setting1 | Weighing | Setting2 |          |         |      |   |
| Unit              |          | g        |          |         | ÷    |   |
| Decimal Pc        | int      | 0.0      |          |         | ÷    |   |
| Division          |          | 1        |          |         | ÷    |   |
| Capacity          | 1        |          | 2000.0   | g       |      |   |
| Digital Filter(S  | itatic)  | 7Hz      |          |         | ÷    |   |
|                   |          |          |          |         |      | P |

Fig. 10 Setting the weighing unit, decimal point position and division

## 2.2. Weighing capacity

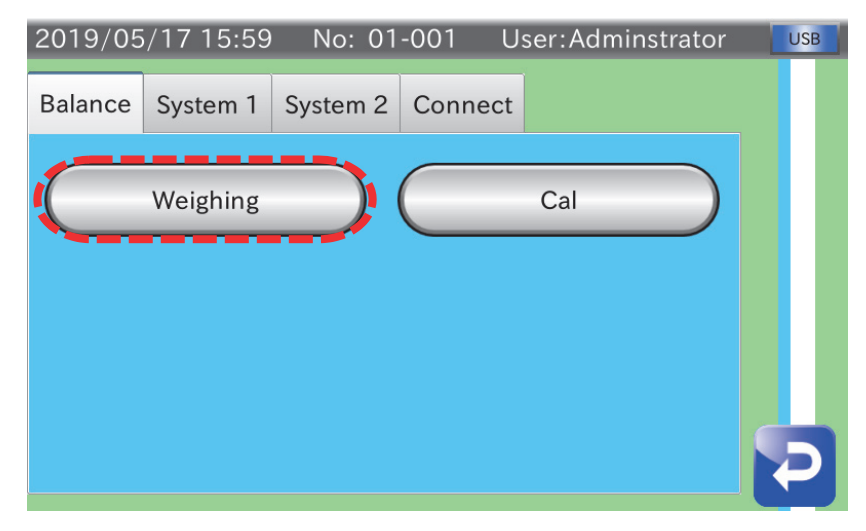

1. Touch the Setting key on the weighing screen to display the setting screen.

Fig. 11 Setting screen

2. Touch the Weighing button on the "Balance" tab and enter an appropriate capacity (rated capacity) for your load cell into the field "Capacity" on the "Weighing Setting 1" tab. (Example below is when the 1000 g is entered as capacity.)

| 2018/09/14 07:28   | No: 01-     | 001 Use | r:Admins | strator |   |
|--------------------|-------------|---------|----------|---------|---|
| Weighing Setting1  | Veighing Se | etting2 |          |         |   |
| Unit               | g           |         |          | ¢       |   |
| Decimal Poin       | t 0.        | .0      |          | ÷       |   |
| Division           | 1           |         |          | ¢       |   |
| Capacity           |             | 100     | 0.0      | g       |   |
| Digital Filter(Sta | tic) 7      | Hz      |          | ¢       |   |
|                    |             |         |          |         | P |

Fig. 12 Setting the capacity

## 2.3. Adjusting the weight

1. Touch the Setting key on the weighing screen to display the setting screen.

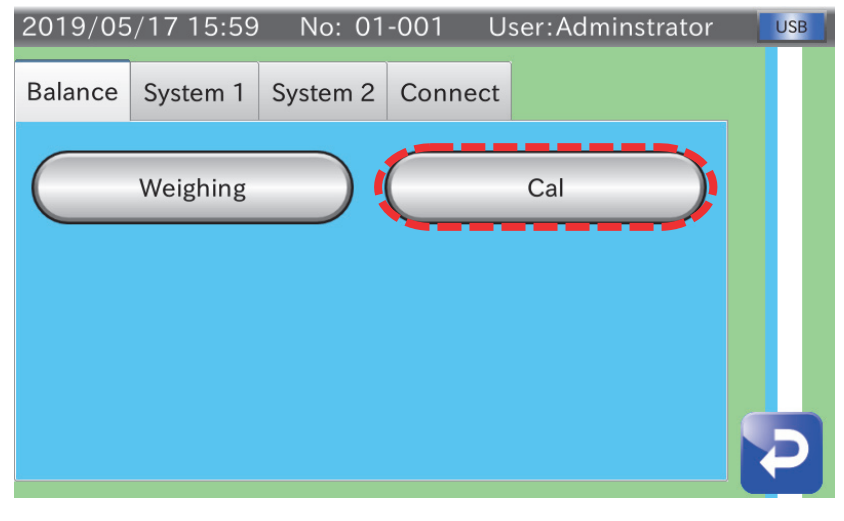

Fig. 13 Setting screen

2. Touch the Cal button on the "Balance" tab to display the weight adjustment screen.

| 2019/08/21 15 | 5:22 No: 01-001 | User:Adminstrator | USB |
|---------------|-----------------|-------------------|-----|
|               |                 | 0.0 §             | 5   |
| Weight        | 1000.0 g        |                   |     |
| Zero Point    | 0.122293 mV/V   | V Adjust Cal      | 合   |
| Span          | 0.527880 mV/V   | V                 | P   |

Fig. 14 Weight adjustment screen

3. Touch the Adjust Cal button to calibrate the zero point. Touch the OK button after confirming that nothing is placed on the load cell. To proceed to span calibration in the next step without calibrating the zero point, touch the Cancel button

|    | Zero point calibration |                |  |  |  |  |
|----|------------------------|----------------|--|--|--|--|
| С  | alibrating th          | ne zero point? |  |  |  |  |
|    |                        | 0.0 g          |  |  |  |  |
| ОК | Cancel                 |                |  |  |  |  |

Fig. 15 Zero point calibration

4. The "Weight value enter" screen is displayed after finishing zero point calibration. Enter a mass for the weight to be used for calibration. (The weight value can be set between 0 g and capacity (g) of the load cell.)

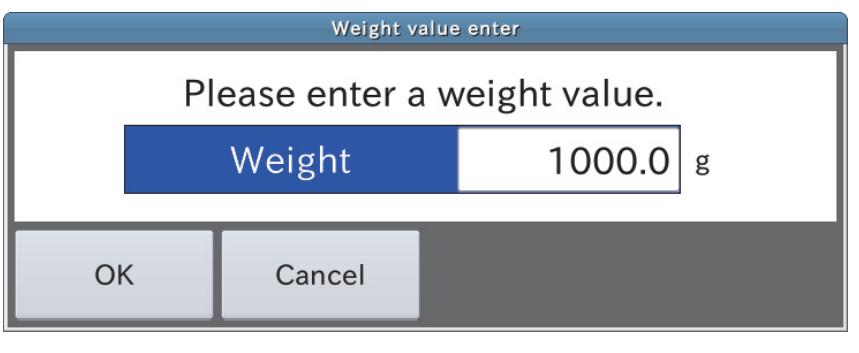

Fig. 16 Weight value enter screen

5. The "Span calibration" screen is displayed after you have finished entering the weight value. Place a weight of the mass entered on the load cell. Wait until the numerical value is stabilized, and then perform the span calibration.

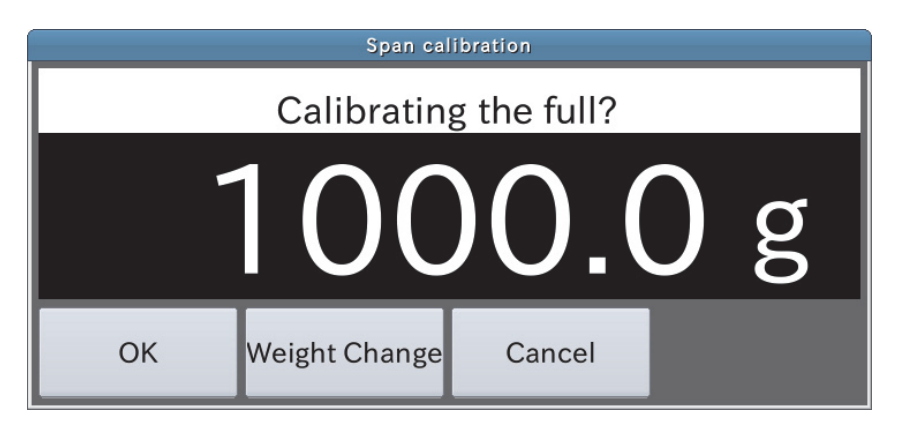

Fig. 17 Span calibration screen

#### **2.4.** Conveyer length

By changing the factory settings for the indicator connected to the weight checker, settings can be changed to those appropriate for your weight checker. The parameters set are maintained in the memory even after shutting down the power of the indicator until the indicator is initialized or those settings are changed. The following settings require quality manager or higher permissions.

1. Touch the Setting key on the weighing screen to display the setting screen.

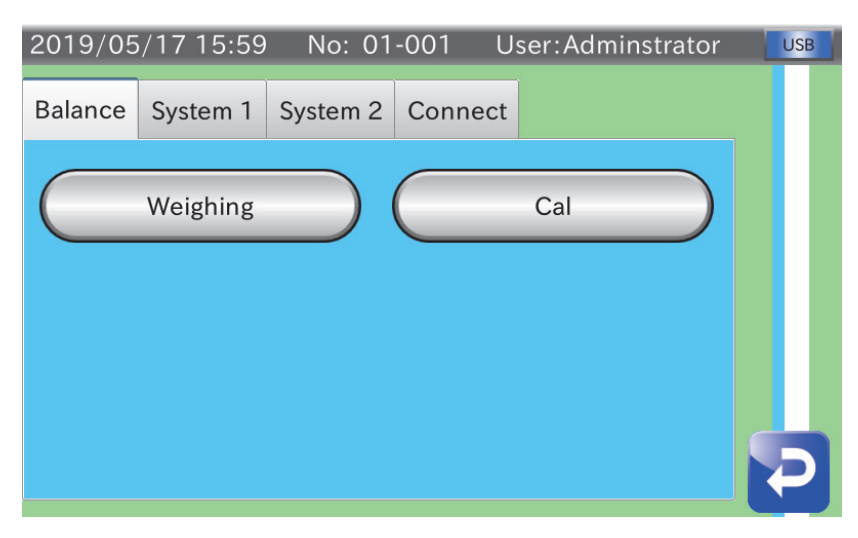

Fig. 18 Setting screen

2. Touch the Main Unit button on the "System 1" tab to display the main unit setting screen.

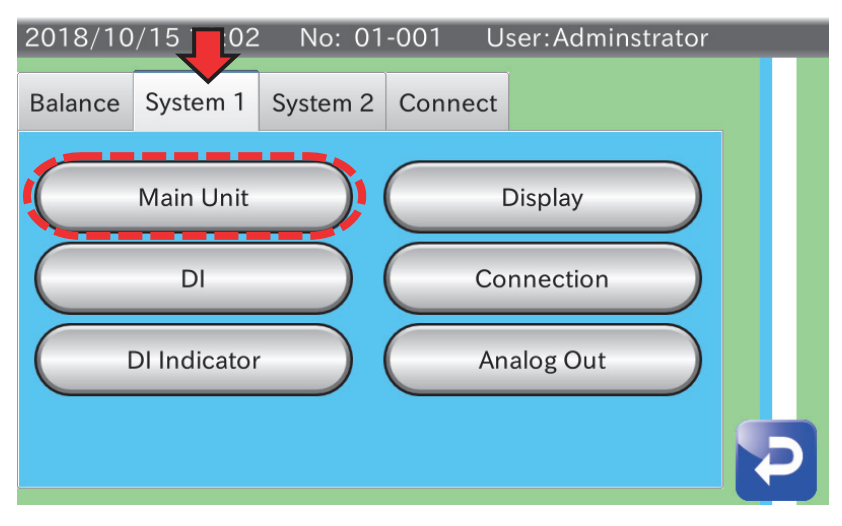

Fig. 19 System setting screen

3. Set the length for your conveyer in the field "Conveyer Length" on the "Main Unit 1" tab. (The indicator must be restarted to enable those settings.)

| 2018/10/15 12:07 No: 01-001 User:Adminstrator |               |    |   |  |  |  |
|-----------------------------------------------|---------------|----|---|--|--|--|
| Main Unit1 Main Unit2                         |               |    | _ |  |  |  |
| Identification Name                           | AD-4412-CW    |    |   |  |  |  |
| Startup User Level                            | Administrator |    |   |  |  |  |
| Conveyer Length                               | 300           | mm |   |  |  |  |
| Unsplit Range                                 | 20            | %  |   |  |  |  |
| Conveyor Mode                                 | Disable       | ¢  |   |  |  |  |
| Connect Device Priority                       | Disable       | ÷  | P |  |  |  |

Fig. 20 Setting the conveyer length

## 2.5. Photo eye sensor

#### Setting the photo eye sensor

1. After connecting the photo eye sensor to the I/F terminal, touch the Setting key on weighing screen to display the setting screen. Touch the Main Unit button on "System 1" tab to display main unit setting screen.

| 2019/05/17 15:59 No: 01-001 User:Adminstrator | 2018/10/17 3:02 No: 01-001 User:Adminstrator       |
|-----------------------------------------------|----------------------------------------------------|
| Balance System 1 System 2 Connect             | Balance System 1 System 2 Connect                  |
| Weighing Cal                                  | Main Unit Display<br>DI Connection<br>DI Indicator |
|                                               |                                                    |

Fig. 21 Setting screen / System 1 screen

2. Set the "Curb Chattering", "Photo Eye Sensor Polarity" and "Photo Eye Sensor Timeout" on the "Main Unit 2" tab.

| 2018/10/15 12 <mark>:17</mark> No: C | 1-001 User:Ma  | intenance |   |
|--------------------------------------|----------------|-----------|---|
| Main Unit1 Main Unit2                |                |           |   |
| Curb Chattering                      | 0.05           | sec       |   |
| Photo Eye Sensor Polarity            | Positive Logic | ÷         |   |
| Photo Eye Sensor Timeout             | 30.00          | sec       |   |
| Random Check                         | Disable        | ÷         |   |
|                                      |                |           |   |
|                                      |                |           | P |

Fig. 22 Setting the photo eye sensor

## 3. Settings for products

When using the indicator as weight checker, it requires settings according to the type of products to be conveyed in order to detect and reject properly.

The parameters set are maintained in the memory even after shutting down the power of the indicator until the indicator is initialized or those settings are changed. The following settings require quality manager or higher permissions.

#### 3.1. Speed

1. Touch the Product key on weighing screen to display the product screen.

| 2018/09/14 07:29 No: 01-001 User:Adminstrator |              |       |              |  |  |  |  |  |
|-----------------------------------------------|--------------|-------|--------------|--|--|--|--|--|
| 001                                           |              | 002   |              |  |  |  |  |  |
|                                               | NO IMAGE     |       | Unregistered |  |  |  |  |  |
| 0.0 g                                         |              | 0.0 g |              |  |  |  |  |  |
| 003                                           |              | 004   |              |  |  |  |  |  |
|                                               | Unregistered |       | Unregistered |  |  |  |  |  |
| 0.0 g                                         |              | 0.0 g |              |  |  |  |  |  |
|                                               |              |       |              |  |  |  |  |  |
| 1                                             | 1 Read Ec    |       | 2            |  |  |  |  |  |

Fig. 23 Product screen

2. Touch the Edit key on the product screen to display the product edit screen.

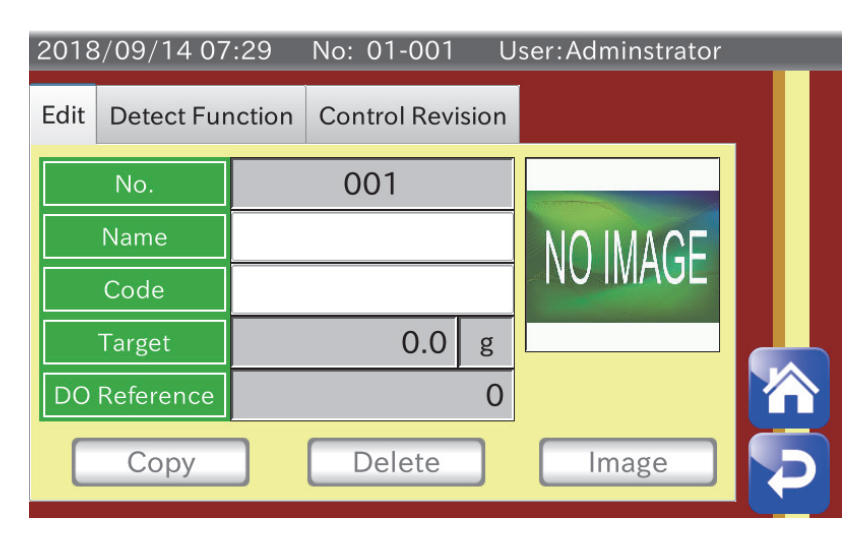

Fig. 24 Product edit screen

3. Touch the Detect Parameter button on the "Detect Function" tab to display the weighing parameter setting screen.

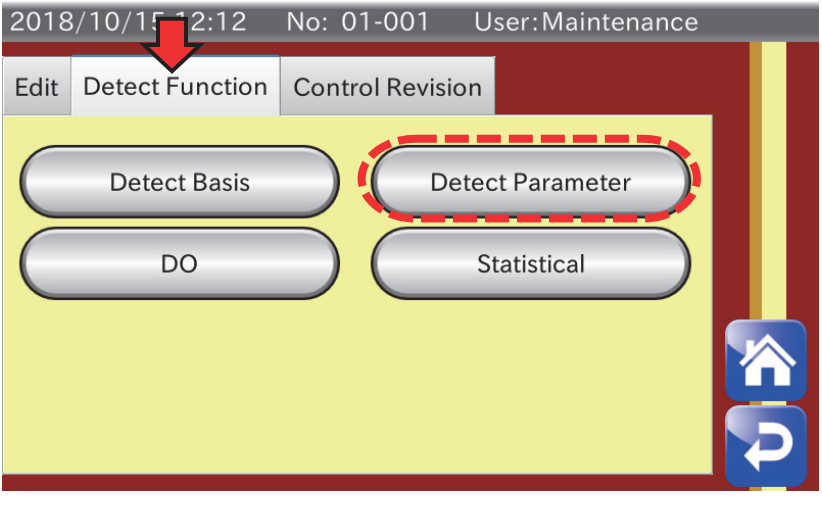

Fig. 25 Detect parameter setting screen

4. Enter an appropriate speed for your belt conveyor in the field "Speed" on the "Weighing Parameter Setting 1" tab. (The speed for the belt conveyor must be calibrated beforehand.)

| 2019/05/17 15:32 No: 0      | 1-001 User:Adr     | minstrato   | r USB |
|-----------------------------|--------------------|-------------|-------|
| Weighing Parameter Setting1 | Weighing Parameter | er Settii 🕯 |       |
| Product Length              | 80                 | mm          |       |
| Speed                       | 80.0               | m/min       |       |
| Weighing Mode               | Passing Weighing   | ÷           |       |
| Conveyor Stop Timer         | 0.0                | sec         |       |
| Product Detection           | Photo Sensor       | ÷           |       |
|                             | 0.00               | ~           |       |

Fig. 26 Selecting the speed

## 3.2. Product length

1. Display the product edit screen in the same way as "3.1. Speed" described previously, and then touch the Detect Parameter button on the "Detect Function" tab to display the weighing parameter setting screen.

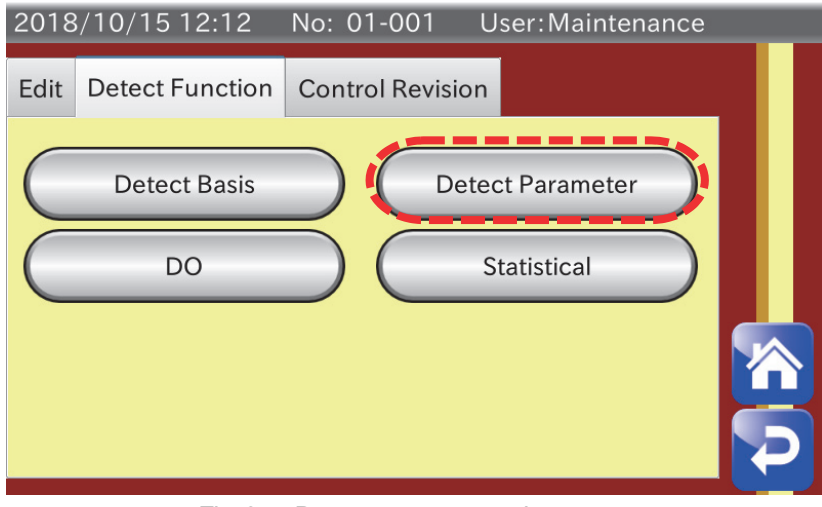

Fig. 27 Detect parameter setting screen

2. Set an appropriate length for products to be conveyed in the field "Product Length" on the "Weighing Parameter Setting 1" tab.

The product length is used for continuous unsplit detection. (Setting it to a value longer or shorter than the products to be conveyed may cause a detecton error.)

| 2019/05/17 15:32 No: 0      | 1-001 User:Adı   | minstrator  | USB |
|-----------------------------|------------------|-------------|-----|
| Weighing Parameter Setting1 | Weighing Paramet | er Settir 🖣 |     |
| Product Length              | 80               | mm          |     |
| Speed                       | 80.0             | m/min       |     |
| Weighing Mode               | Passing Weighing | \$          |     |
| Conveyor Stop Timer         | 0.0              | sec         |     |
| Product Detection           | Photo Sensor     | \$          |     |
| Near Zero Range             | 0.00             | g           | P   |

Fig. 28 Setting the product length

#### **3.3.** Detect basis

 Display the product edit screen in the same way as "3.1. Speed" described previously, and then touch the Detect Basis button on "Detect Function" tab to display the detect basis setting screen.

| 2018 | 8/10/1          | No: 01-001 User:Maintenance |  |
|------|-----------------|-----------------------------|--|
| Edit | Detect Function | Control Revision            |  |
| C    | Detect Basis    | Detect Parameter            |  |
| C    | DO              | Statistical                 |  |
|      |                 |                             |  |

Fig. 29 Detect basis setting screen

2. By setting "Target", "Hi Limit" and "Lo Limit" on the "Detect Basis Setting 1" tab, the indicator detects weighing values that exceed the upper limit (Hi Limit) as being overweight and weighing values below the lower limit as being underweight.

(When setting the reject stage to stage 5, the upper-upper limit (Hi Hi Limit) value detects very overweight and lowerlower limit (Lo Lo Limit) detects very underweight by adding upper-upper limit and lower-lower limit to those settings.) Those detections can also be used as output conditions of the DO/DI. Refer to "3.4 Setting the DI/DO" for details of the setting method.

| 2019/05/17 15:32      | No: 0  | 1-001     | User:/ | Admi | instra | tor |   | USB |
|-----------------------|--------|-----------|--------|------|--------|-----|---|-----|
| Detect Basis Setting1 | Detect | Basis Set | ting2  |      |        |     |   |     |
| Reject Stage          |        | 3 Stage   |        |      |        | ¢   |   |     |
| Target                |        |           | 0.0    | 00   | g      |     |   |     |
| Hi Hi Limit           |        |           | 0.0    | 0    | g      |     |   |     |
| Hi Limit              |        |           | 0.0    | 00   | g      |     |   |     |
| Lo Limit              |        |           | 0.0    | 00   | g      |     | Ĺ | Ù   |
| Lo Lo Limit           |        |           | 0.0    | 0    | g      |     | k | D   |

Fig. 30 Detect basis settings

3. Refer to "5.7. Summary of Weighing Result" in the instruction manual for details of summary of weighing results using the detect basis described above.

## 3.4. Setting the DO/DI

Setting the DO is described using the connection example shown in "1.2. Connecting the external equipment". The example below is when an output to the conveyer is set to DO1 and an output to the tower light is set to DO2. (DO number is a number set by yourself at connection.)

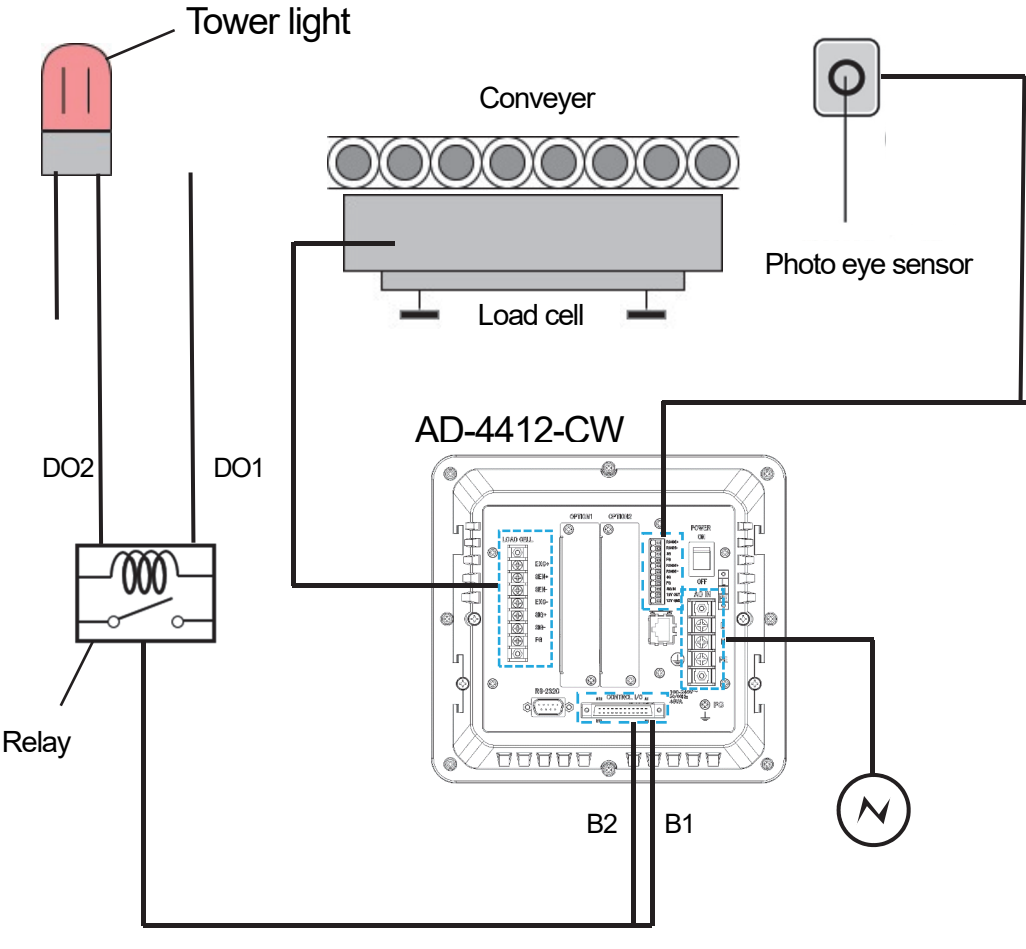

Fig. 31 Connection example

## Setting the DO

1. Touch the Product key on the weighing screen to display the product screen. Then, touch the Edit key on the product screen to display the product edit screen.

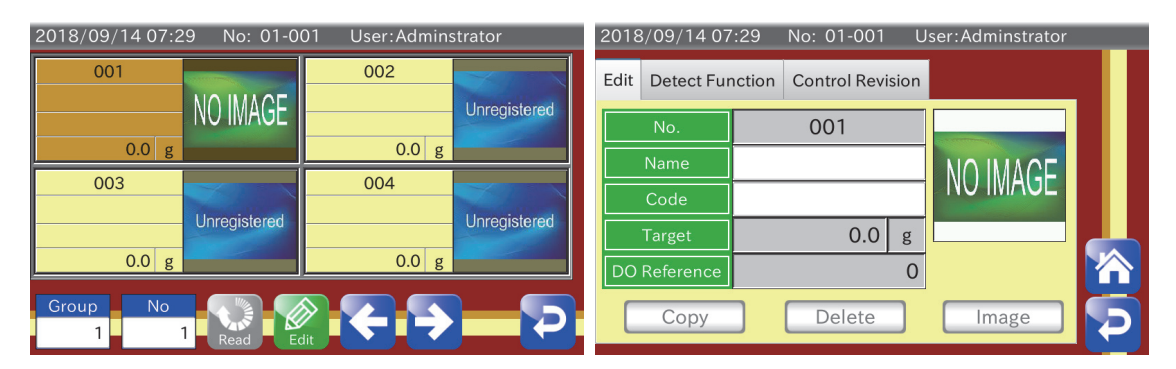

Fig. 32 Product screen / Product edit screen

2. Touch the DO button on the "Detect Function" tab to display the DO setting screen.

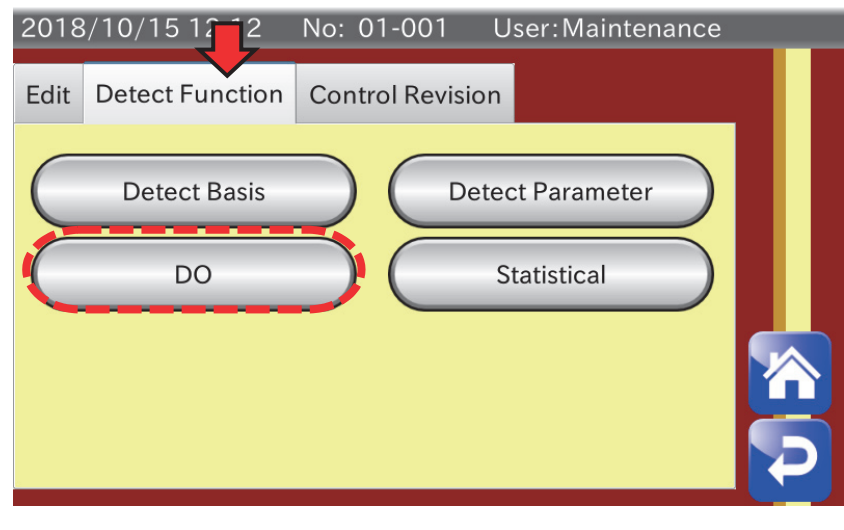

Fig. 33 DO selection screen

3. Touch the DO Map button to display the DO map screen.

| 2018/0 | 09/14 07:08 | No: 01-001        | User:Adminstrato | r |
|--------|-------------|-------------------|------------------|---|
| DO     |             |                   |                  |   |
| C      | DO Мар      | $\supset \subset$ | Control I/O      |   |
|        |             |                   |                  |   |
|        |             |                   |                  | 冷 |
|        |             |                   |                  | Þ |

Fig. 34 DO seting screen

4. The example is when "O" is placed in the field "Belt Running" for "DO1" to operate the belt conveyer while weighing.
"O" is placed in the field "HiHi" and "LoLo" for "DO2" to reject products using the rejecter at upper-upper (HiHi) detection or lower-lower (LoLo) detection.

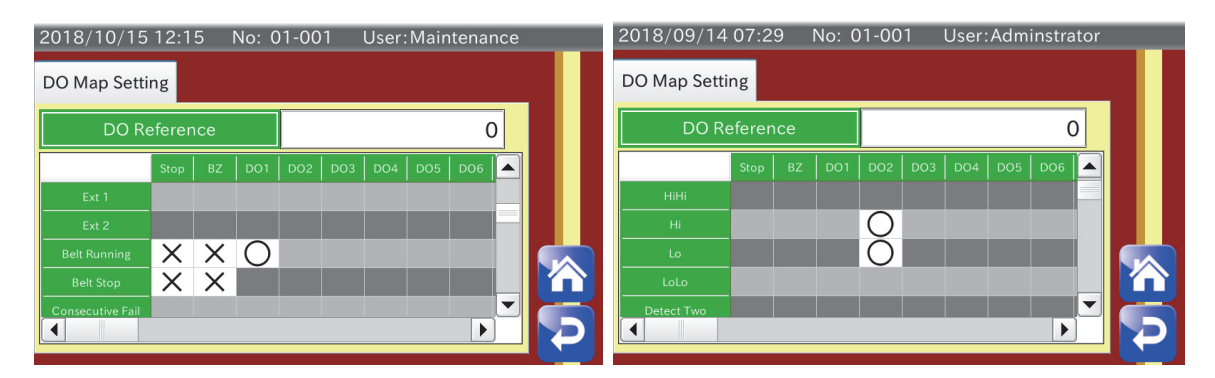

Fig. 35 Setting the DO1 / Setting the DO2

5. Return to the DO setting screen and touch the AD-4412-CW button to display the DO operation setting screen.

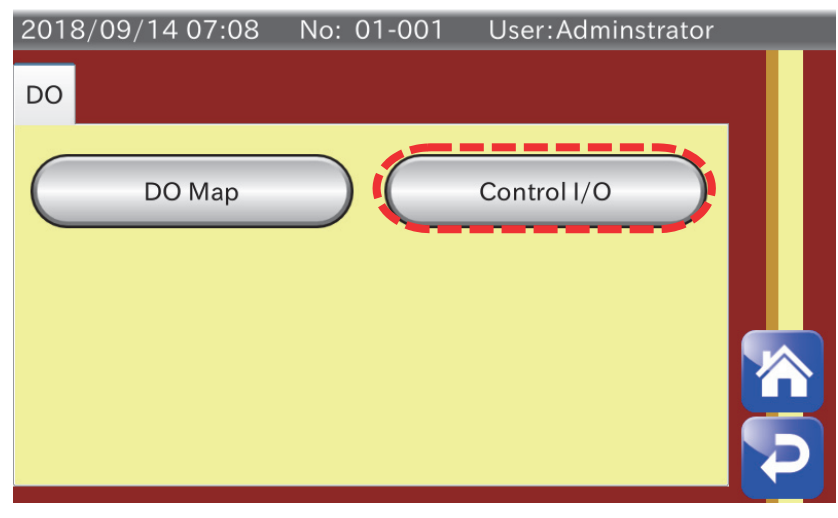

Fig. 36 DO setting screen

6. In this example, DO does not need to be set for the belt conveyor and tower light. However, when using a flipper, etc, set the delay time as "the time until the weighing product reaches the rejecter after detecting it at the end of the conveyer" plus "the swing time for the flipper of the rejecter".

(However, the swing time for the flipper of the rejecter varies depending on settings for the cushion needle of the air cylinder. So, fine adjustment is required for it.)

| 2 | 018/10/15 12:16 | No: 01 | -001 U      | ser:Mainte | nance |   |
|---|-----------------|--------|-------------|------------|-------|---|
|   |                 | DO     | 01          |            |       |   |
|   | Behavior        |        | Time        |            | ¢     |   |
| l | Delay Time      |        |             | 0.10       | sec   |   |
| l | Hold Time       |        |             | 0.05       | sec   |   |
|   | Polarity        |        | Positive Lo | ogic       | ¢     |   |
| Ľ | ОК              |        |             |            |       |   |
|   | DO3             | 0.00   | sec         | 0.00       | sec   | Þ |

Fig. 37 DO2 operation setting screen

7. Hold time is the time to output the signal. There is a possibility that a jitter of about 50msec is generated at the hold time. So, it must be set with sufficient leeway.

If DI connection is made for other external equipment, see "9.13. DI (Digital Input)" in the instruction manual.

## 3.5. For additional usage

This application note shows descriptions from connecting the indicator to basic setting. Since those descriptions are only for basic connection methods and functions, the indicator can also be practially used by adding functions or options not described in this document, such as providing feedback to the packing machine or charging machine ("9.10. Feedback Control (FC)" in the instruction manual). Refer to the instruction manual for details of descriptions.